## **NaviNet Medical Authorization Workflow**

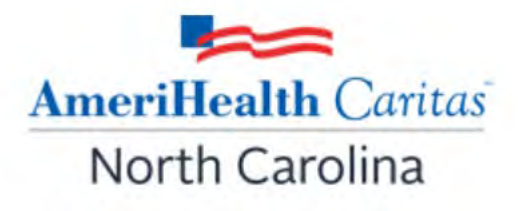

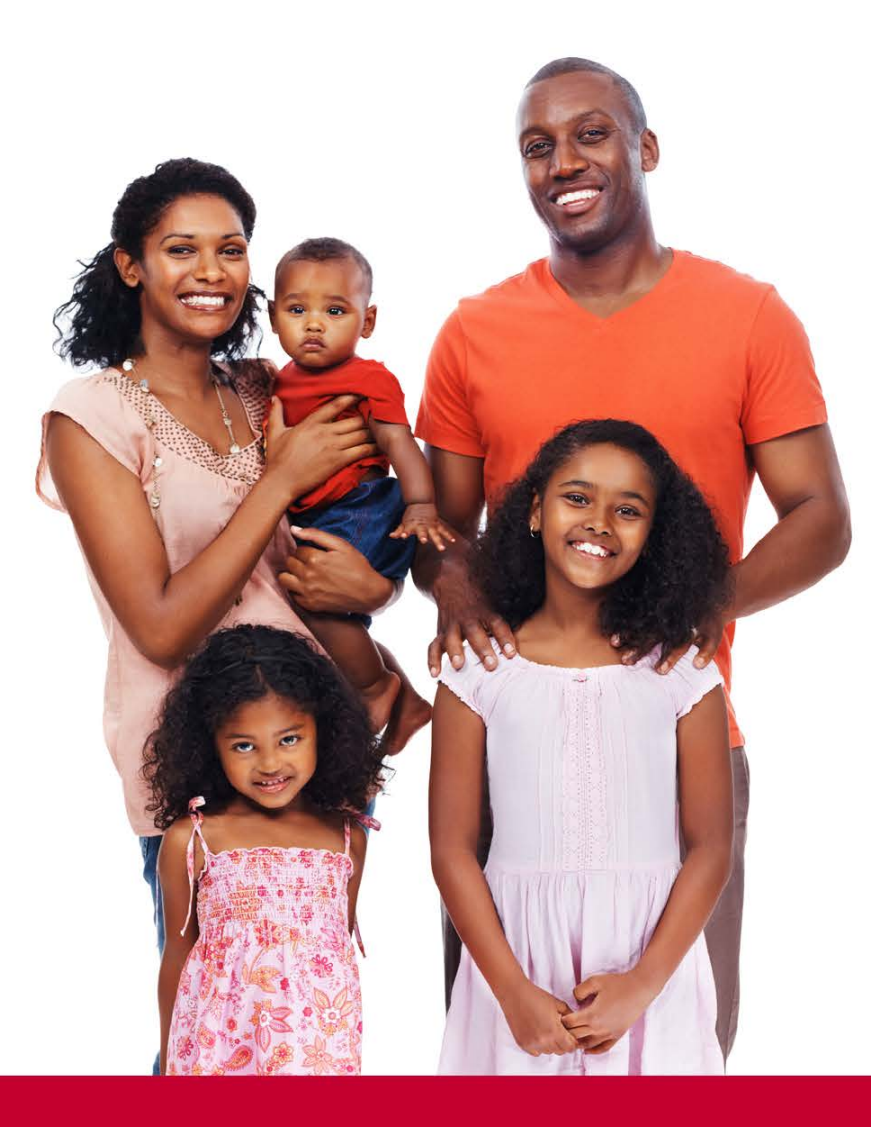

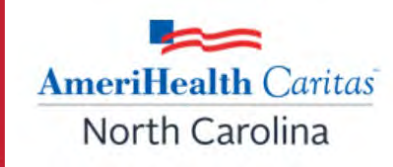

#### Access NaviNet using the following address: https://navinet.navimedix.com.

| NantHealth NaviNet                |
|-----------------------------------|
| Username                          |
| Password                          |
| SIGN IN.                          |
| Forgot username? Forgot password? |
| Register for a new account        |

AmeriHealth Caritas North Carolina

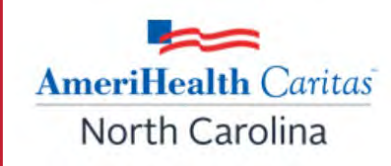

Use any <u>supported browser</u> to submit an authorization to AmeriHealth Caritas of North Carolina.

NaviNet supports the following operating systems and browsers:

#### Windows<sup>®</sup> 8.1, 10, and 11

- Microsoft Edge<sup>TM</sup> (latest version)
- Mozilla Firefox<sup>®</sup> (latest version)
- Google Chrome<sup>TM</sup> (latest version)

#### **Macintosh®**

- Safari<sup>®</sup> 16 on macOS<sup>®</sup> 13 (Ventura)
- Safari 15 on macOS 12 (Monterey)
- Mozilla Firefox (latest version)
- Google Chrome (latest version)

#### Linux®

Mozilla Firefox (latest version)

NOTE: Internet Explorer is not a supported browser.

## **Notifications**

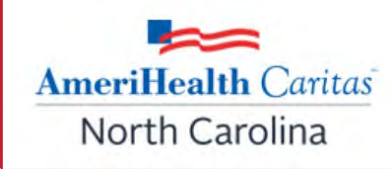

- Notifications are an important part of the communication process between the health plan and the provider.
- Users can opt to receive notifications whenever a request is sent from the health plan to the provider.
- Notifications can be managed from the bell icon page. Click on **Settings** and check the desired notifications to receive and the frequency.

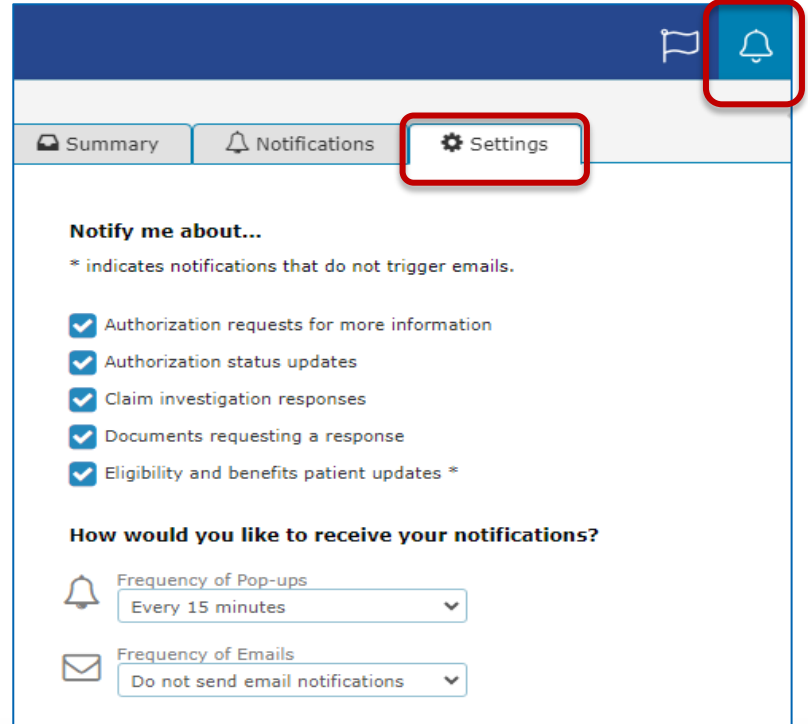

## **Plan Central Page**

AmeriHealth Caritas North Carolina

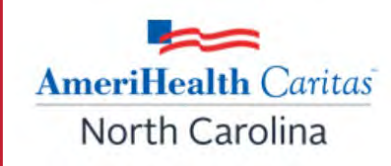

Users can view Authorization workflow videos by clicking on the links on the Plan Central page.

#### Workflows for this Plan Providers are encouraged to have all Care Gap Closure form documentation uploaded via NaviNet by Thursday, December 14, 2023. **AmeriHealth** Caritas Eligibility and Benefits Inquiry Claim Status Inquiry North Carolina Claim Submission Planned maintenance to the Care Gaps and Condition Optimization Program (COP) platforms may occur on Thursday evenings between 6 p.m. eviCore Authorizations and 10 p.m. ET. You may be unable to access these applications during that time. If you experience difficulty, please log out and try again after 10 Forms & Dashboards p.m. ET. Thank you for your patience. Hours of Availability InterQual Transparency Mon-Fri: 8:00am-6:00pm ET Medical Authorizations Sat-Sun: 9:00am-5:00pm ET Medical Authorizations Loo Authorizations are here! Resources Pharmacy Authorizations Submit online today BH Fee Schedule (PDF) Provider Directory HEDIS Comprehensive Provider Report Inquiry Education Tool (PDF) Learn more How are we doing? Known System Issues Tracker **Training Videos** (PDF) Navinet Care Gaps Reports Reference Guide (PDF) ADT Alerts Welcome to the provider portal, NaviNet Plan Central. NaviNet Medical Authorizations Frequently Asked Questions Care Gap Response Forms NaviNet Medical Authorizations Welcome to Plan Central! AmeriHealth Caritas North Carolina's (ACNC's) secure Participant Guide **Claims Investigations** Prior Authorization Lookup Tool provider portal homepage of NaviNet. From here you can access the following features: claims submission and status, electronic prior authorization submission, Tutorial - Authorization Inquiry More V Process grievance and appeals, member eligibility verification and remit statements.

#### **Creating A New Authorization Request**

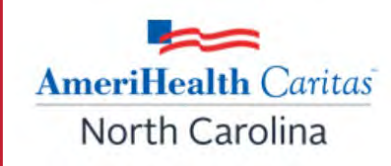

On the Health Plans menu, under My Plans, click AmeriHealth Caritas of North Carolina.

Under Workflows for This Plan, click Medical Authorizations.

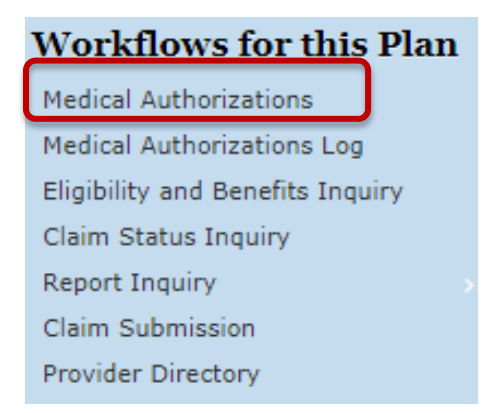

On the Authorizations screen, click **Create New Authorization** in the upper right corner.

| Authorizations                    |                            |
|-----------------------------------|----------------------------|
|                                   | + Create New Authorization |
| Search for Existing Authorization |                            |
| Requesting     Servicing          |                            |

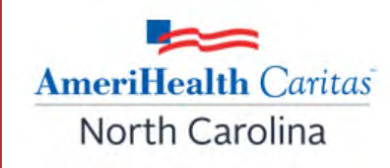

You may want to search to see if a request has been submitted for the member prior to starting a new request:

- Enter patient search criteria: Member ID <u>or</u> Name.
  - If searching by name, the member's first name, last name, and date of birth (DOB) are required.
- Click Search.

**Note:** If you enter an incorrect/invalid member ID you will receive the following message:

Create New Authorization: Patient Search

Subscriber / Insured Not Found. Please Correct and Resubmit.

AmeriHealth Caritas North Carolina

#### **Patient Search Screen**

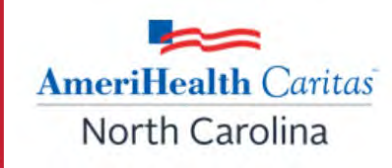

#### Create New Authorization: Patient Search

Medicaid is the payer of last resort. To be considered for payment, any claim submission must include a valid EOB or evidence of non-coverage from any and all other insurance plans under which the member is currently insured.

You may enter the member ID #, contract #, social security #, Medicaid ID #, Medicare ID # or HICN # in the Member ID field.

| Search by Member ID |  |  |  |
|---------------------|--|--|--|
| Member ID           |  |  |  |
|                     |  |  |  |

OR \_\_\_\_\_

| Search by Name              |            |  |
|-----------------------------|------------|--|
| Last Name                   | First Name |  |
| Date of Birth<br>mm/dd/yyyy |            |  |
| Effective Date              |            |  |
| 03/08/2022                  |            |  |

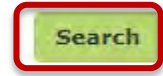

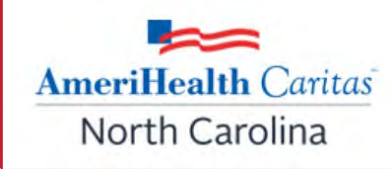

Review the pre-screening questions to:

- Verify prior authorization requirements, you may access the CPT Lookup tool by clicking on the "here" link.
- Make sure you are using the correct process.

If you are certain of the requirement and process, you may bypass these questions by

clicking Continue.

|                                                                | Please verify the coverage of benefits by reviewing the "state" DHS Provider |
|----------------------------------------------------------------|------------------------------------------------------------------------------|
|                                                                | Fee Schedule. The following services always require a prior authorization:   |
|                                                                | Inpatient services                                                           |
| ave you verified that the service                              | <ul> <li>Investigational or experimental services</li> </ul>                 |
| requires prior authorization?                                  | <ul> <li>Services from a non-participating provider</li> </ul>               |
|                                                                | If the service(s) are a covered benefit and/or being requested under EPSDT,  |
|                                                                | please verify the need for a prior authorization before submitting a request |
|                                                                | for services by going to the "plan" authorization look up tool located here  |
| e you requesting an authorization<br>for radiology or Imaging? | Please access RadMD or call 800-424-4791.                                    |

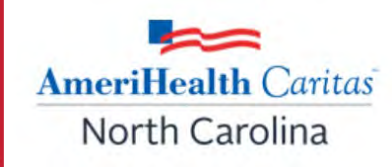

**Note**: If a member is not active with the health plan, you will not be advanced to the prescreening questions. You will receive the following message:

Authorization cannot be created.

The selected date of service (04/08/2022) is not in the patient's active coverage range: 04/08/2022.

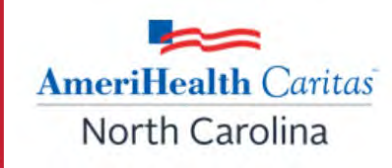

If the member is active, the Create New Authorization **Service Type** screen will be displayed.

• Choose the Service Type and Place of Service from the dropdown.

| Create New Authori                              | zation JANE EXAMPLE     |               |
|-------------------------------------------------|-------------------------|---------------|
|                                                 | Service Type            |               |
|                                                 | Place of Service        |               |
| PATIENT'S INSURANCE<br>Member ID:               | Select place of service |               |
| Active Coverage<br>from 11/01/2019 - 12/31/2199 |                         |               |
| PRIMARY CARE PHYSICIAN                          |                         |               |
| NPI: :                                          |                         |               |
| View Eligibility & Benefits                     |                         | Cancel Nexts  |
|                                                 |                         | Conten Wext # |

**Note: View Eligibility & Benefits** is available under the member's demographic and Primary Care Provider (PCP) information for your convenience.

## **Creating An Inpatient Authorization Request**

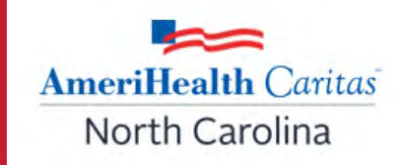

Choose Service Type from the dropdown:

| Service Type                                |
|---------------------------------------------|
| Select service type                         |
| W Inpatient Emergent Admission Notification |
| Inpatient Hospice                           |
| Inpatient Intensive Care                    |
| Inpatient Long Term Care                    |
| Inpatient Maternity                         |
| Inpatient Medical Care                      |
| Inpatient Neonatal Intensive Care           |

#### Once service type is populated, click on Next.

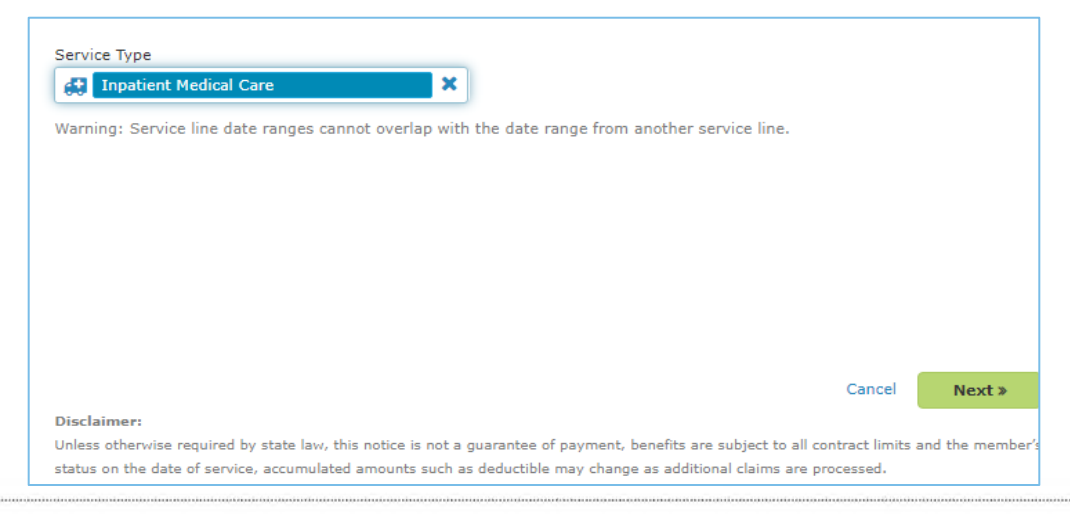

## **Creating An Inpatient Authorization Request (cont.)**

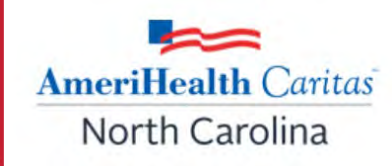

#### The Create New Authorization screen will display:

| Warning: Service lin | e date ranges cannot overlap with the date range from another service line. |  |
|----------------------|-----------------------------------------------------------------------------|--|
| Service Type:        | Inpatient Medical Care                                                      |  |
| Place of Service:    | Inpatient Hospital                                                          |  |
| Date Of Admission    | Date of Discharge                                                           |  |
| 07/27/2023           | Coptional                                                                   |  |
| Admission Type 💡     |                                                                             |  |
| Select admission t   | уре 🗸                                                                       |  |
| Requesting Provid    | ler.                                                                        |  |
| Select Group/F       | acility                                                                     |  |
|                      | Search by Provider                                                          |  |
| Servicing Provide    | r                                                                           |  |
| 🛃 Select Provider    |                                                                             |  |
|                      |                                                                             |  |
| Servicing Facility   | v is the location where the surgery or service will be performed.           |  |
|                      |                                                                             |  |
| Select Group/F       | acility                                                                     |  |
| Diagnoses            |                                                                             |  |
| ए Add Diagnose       | s                                                                           |  |
| No Diagnoses Code    | s selected                                                                  |  |
|                      |                                                                             |  |

AmeriHealth Caritas North Carolina

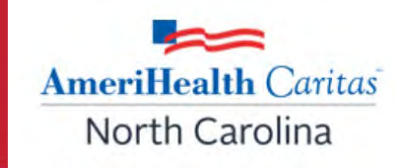

- Date of admission is a mandatory field.
- Date of discharge is optional because it may not be known at the time the request is initiated.
  - The member's discharge date can be added later by amending the inpatient authorization request.

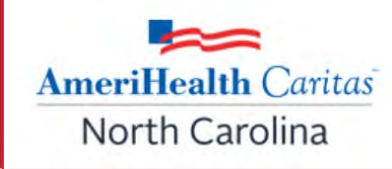

## Select the appropriate admission type from the drop-down list: **Elective, Urgent,** or **Emergent.**

| Admission Type 🕜      |   |
|-----------------------|---|
| Select admission type | ~ |
| Select admission type |   |
| Elective              |   |
| Urgent                |   |
| Emergent              |   |

The question mark beside admission type provides a description of the types of admissions.

- Elective: Potential admission for illness/injury member not currently admitted.
- **Urgent:** Potential admission for illness/injury that can be treated in a 24-hour period and if left untreated could rapidly become a crisis or emergency, member not currently admitted.
- **Emergent:** Concurrent review, member is currently admitted.

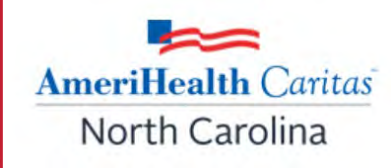

- **Requesting provider**: the provider requesting the service.
- Servicing provider: the provider completing the service (also known as the Attending).
- **Servicing facility**: location where the service will be performed.

#### Note: Requesting and Servicing providers can be the same.

- If the service is being rendered by a practitioner in your group, you can enter the group information in both fields.
- If you wish to include a **referring** provider, enter their information in the **Notes** section.

## **Inpatient Authorization – Services/Procedures**

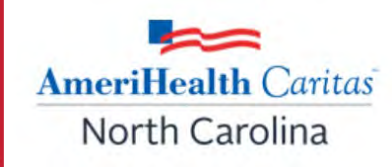

After adding the DX code, complete the **Services** and **Procedures** (optional) sections. To save a service or procedure in the request, you must +Add Inpatient Stay after each entry.

| -                     |                             |                             |  |
|-----------------------|-----------------------------|-----------------------------|--|
| Services              |                             |                             |  |
| inpatient Stays       |                             |                             |  |
| From<br>07/27/2023    | To<br>mm/dd/yyyy            | Bed Type<br>Select Bed Type |  |
| + Add Inpatient S     | tay                         |                             |  |
| From                  | То                          | Bed Type                    |  |
| No inpatient stay det | ails added.                 |                             |  |
| From                  | To                          |                             |  |
| Procedure Code        | Modifiers                   |                             |  |
| Units<br>1            | Unit(s)                     |                             |  |
| + Add Procedure       | 1                           |                             |  |
| From To               | Procedure Co<br>(Modifiers) | de Units                    |  |

## **Inpatient Authorization – Dates/Units/Bed Type**

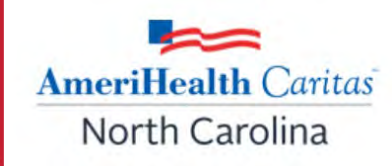

From: (start date)/ To: (end date): Mandatory fields. We understand in some cases the discharge date is unknown, but you must enter at least one day past the From date. You can update later if needed.

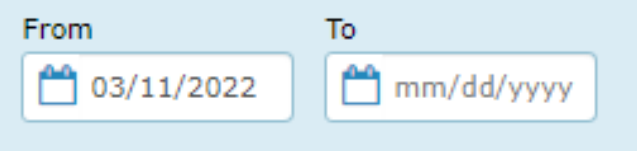

Units: Equivalent to days.

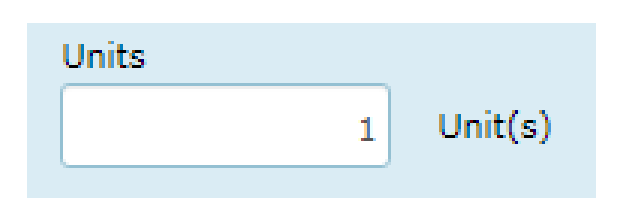

**Bed type**: Select the appropriate type from the drop-down list. Mandatory field.

| Bed Type                     |   |
|------------------------------|---|
| Select Bed Type              |   |
| Cardiac Care                 | • |
| Detained Baby (Well Nursery) |   |
| Hospice                      |   |
| ICU                          |   |
| Intensive Care Nursery       |   |
| Intermediate ICU             |   |
| Medical                      |   |
| Obstetric Cesarean           |   |
| Obstetric Vaginal            |   |

## **Authorization Request - Attachments**

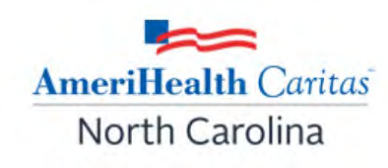

- Attach supporting clinical documentation (supported document types: pdf, docx, xml, csv, png, gif).
- May attach up to 10 documents.
- Identify the document type using the drop-down list.

| Attachments                 |                                                                                                    |  |  |
|-----------------------------|----------------------------------------------------------------------------------------------------|--|--|
| + Add Document              |                                                                                                    |  |  |
|                             |                                                                                                    |  |  |
|                             | Drop Documents here to Attach                                                                                                    |  |  |
| Attachments                 |                                                                                                    |  |  |
| + Add Document              |                                                                                                    |  |  |
| Document 1- for upload.docx | Select document type 🗸                                                                                                    |  |  |
|                             | Select document type<br>Progress Report<br>Medical Record Attachment<br>Patient Medical History Document<br>Physical Therapy Notes<br>Continued treatment<br>Nursing Notes<br>Physicians Report<br>Physicians Report<br>Physician Order<br>Justification for Admission<br>Durable Medical Equipment Prescription<br>Orders and Treatment Document<br>Initial Assessment<br>Consent<br>Discharge Summary |  |  |

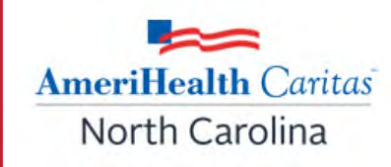

**Note:** While creating an authorization, if you don't have all the information or need to step away, you can close or save the request.

Select **x** Close/Save which allows you to:

- **Discard Auth** delete the request.
- Save as Draft come back and complete the request later.
- **Cancel** continue with request.

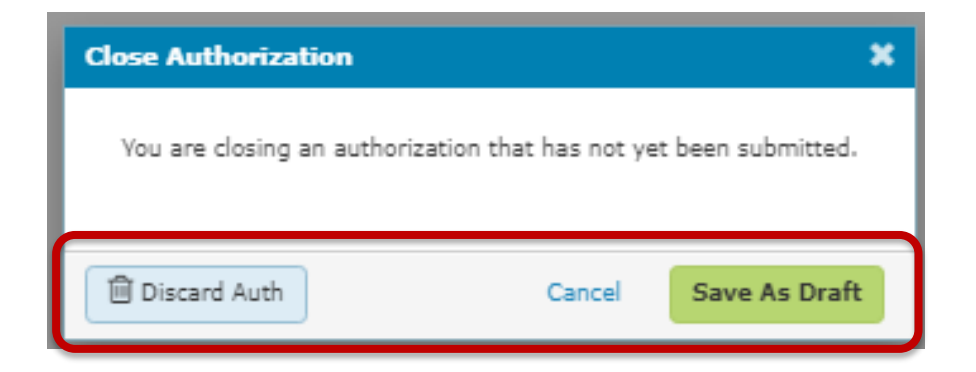

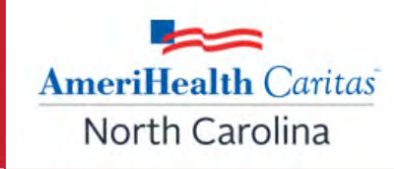

Add pertinent notes. There is a 264 character limit.

| Notes                |                     |
|----------------------|---------------------|
| Enter Clinical Notes |                     |
|                      |                     |
|                      |                     |
|                      |                     |
|                      | 264 characters left |

- Enter your contact information. First name, last name, and phone number are required fields. Fax number and email address are optional.
- Check the **Save as Default** box so contact information won't need to be entered each time.
- The **Declaration** box <u>must</u> be checked in order to submit the request. Click **Submit.**

| Contact Information                                       |                                     |
|-----------------------------------------------------------|-------------------------------------|
| First Name                                                | Phone Number                        |
| Jane                                                      | 336-123-4567                        |
| Last Name                                                 | Fax Number                          |
| Example                                                   | Optional                            |
| Email Address                                             | Save as default Contact Information |
| Optional                                                  | for Medical Authorizations          |
|                                                           |                                     |
| DECLARATION                                               |                                     |
| By checking this box, I agree to notify the member of any | services that are approved.         |
|                                                           | Cancel « Previous Submit            |

## **Interqual Criteria/Clinical Guidelines Check**

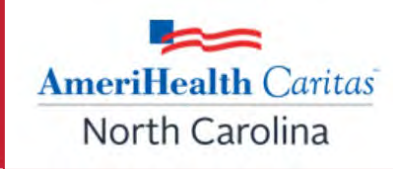

- After **submitting** your request, InterQual criteria/clinical guidelines check may or may not launch.
- Criteria is launched based on diagnosis code and/or service code.
- The message below will populate indicating the InterQual page is loading:

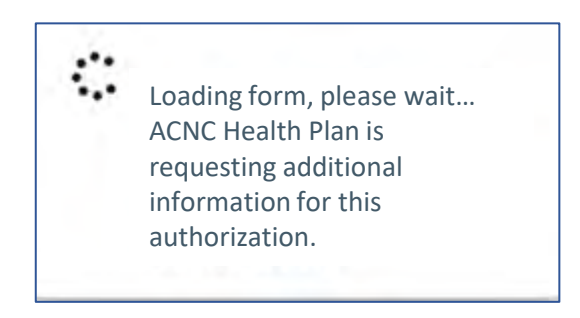

If InterQual criteria is not launched, you may receive an automatic approval.

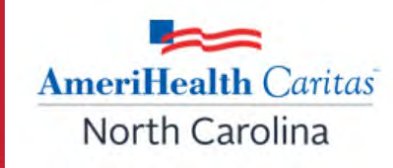

- The system may direct you to a guideline selection page. Select the most current guideline then click on MEDICAL REVIEW ③
- Answer the questions as they relate to your patient.
- After all questions have been answered the *No Remaining Questions* message will display: Click *View Recommendations* to continue.
- At the end of the review the you will receive a *Criteria Met* or *Criteria Not Met* message.
- Regardless of message received (Criteria Met or Not Met), you must **continue** and submit the request to the Plan.

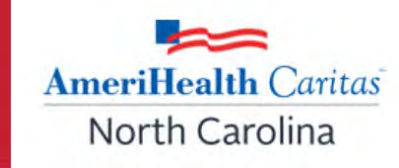

When the review is complete, the following message will display:

| ซ์ NantHealth NaviNet workflows - неаltн                                                                              | PLANS - ADMINISTRATION -                                    |
|----------------------------------------------------------------------------------------------------|-------------------------------------------------------------|
| Recommendations                                                                                                    | Warning                                                     |
| Not Recommended Current evidence does not support the followin                                                        | Completing the Medical Review will lock it from any further |
| Outpatient Speech Therapy (Speech Language, Cognition) (     Outpatient Speech Therapy (Speech Language, Cognition) ( | continue?                                                   |
| Outpatient Speech Therapy (Habilitation) Show codes                                                                   |                                                             |
| Show Cours                                                                                                    | YES NO                                                      |
|                                                                                                    |                                                             |
|                                                                                                    |                                                             |
|                                                                                                    |                                                             |
|                                                                                                    |                                                             |
|                                                                                                    |                                                             |
|                                                                                                    |                                                             |
|                                                                                                    |                                                             |

Click **Complete**, then select **YES** to continue.

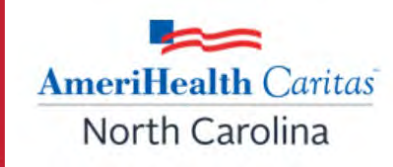

The following notice will display, indicating you're being sent back to NaviNet from InterQual: :::

Loading form, please wait... ACNC Health Plan is requesting additional information for this authorization.

## **Authorization Details Screen**

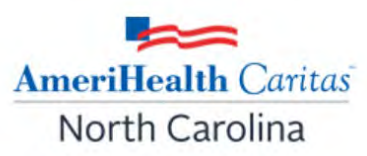

Once back in NaviNet, the authorization details screen is displayed showing:

- Approved or Pended status.
- Authorization number.
- Patient and provider information.
- Authorization details.

|                                 |                                                                                               | T Clea                        | te New 🥲 History 🔍 A  | udionzadon Search De view/Princ |
|---------------------------------|-----------------------------------------------------------------------------------------------|-------------------------------|-----------------------|---------------------------------|
| Approved                        |                                                                                               | Authorizati                   | on≇:                  | Effective:                      |
| g criteria in InterQual does no | ot guarantee an approved au                                                                   | uthorization request.         |                       |                                 |
|                                 | Requesting Provi                                                                              | ider                          | Servici               | ng Provider                     |
|                                 |                                                                                               |                               |                       |                                 |
| IENT'S INSURANCE<br>ber ID:     |                                                                                               |                               |                       |                                 |
| MARY CARE PHYSICIAN             |                                                                                               |                               |                       |                                 |
|                                 |                                                                                               |                               | Service 7<br>Place of | ype:<br>Service:                |
| Eligibility & Benefits          | )                                                                                             |                               | Date of s             | Service:                        |
|                                 |                                                                                               |                               | Level of              | Service:                        |
|                                 |                                                                                               |                               |                       |                                 |
|                                 |                                                                                               |                               |                       |                                 |
|                                 | - Diagnosas (1)                                                                               |                               |                       |                                 |
| (                               | + Diagnoses (1)                                                                               |                               |                       |                                 |
| (                               | Diagnosis                                                                                     |                               |                       |                                 |
| (                               | Diagnosis                                                                                     |                               |                       |                                 |
|                                 | Diagnosis                                                                                     |                               |                       |                                 |
|                                 | Diagnosis                                                                                     |                               |                       |                                 |
|                                 | <ul> <li>Diagnosis</li> <li>1</li> <li>Services (1)</li> </ul>                                | Procedure Code<br>(Modifiers) | Units                 | Status                          |
|                                 | <ul> <li>Diagnosis</li> <li>Diagnosis</li> <li>Services (1)</li> <li>Service Dates</li> </ul> | Procedure Code<br>(Modifiers) | Units<br>6 Unit(s)    | Status<br>Approved              |

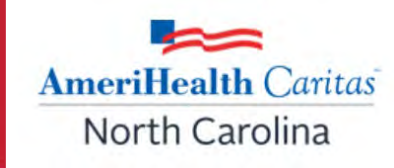

The NaviNet Medical Authorizations Participant Guide has been updated to include the newly activated feature of bypassing the InterQual Review process when completing prior authorization submissions (see page 23).

Providers can access the latest version of the NaviNet Participant Guide by visiting the NaviNet Plan Central page or our website: https://www.amerihealthcaritasnc.com/assets/pdf/provider/naviNet-medicalauthorizations-training-guide.pdf Amending a request is the process of **extending existing services or requesting another service on an existing authorization.** 

- Only for requests that have been approved or partially approved.
- Maximum number of services that can be added to an authorization is 15.

Amending or Extending An Authorization

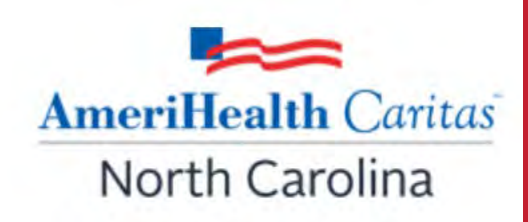

## **Amending/Extending An Authorization**

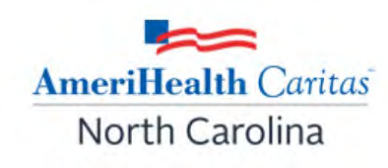

You can add or edit the following:

#### **Outpatient requests:**

- Date of service
- Diagnosis
- Service lines
- Additional documents
- Notes (limited to 264 characters)
- Contact information

#### **Inpatient requests:**

- Date of discharge
- Diagnosis
- Service lines
- Additional documents
- Notes (limited to 264 characters)
- Contact information

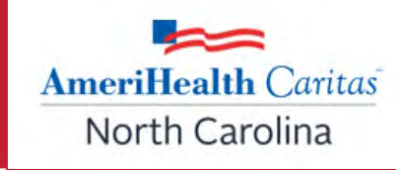

Locate the existing request by selecting the appropriate link under Workflows for this Plan:

- Medical Authorizations Log: for requests created in NaviNet.
- **Medical Authorizations:** for requests that were not initiated in NaviNet, (e.g., phoned, faxed).
  - You will only see authorizations/requests for members that are under your care.
  - To search for an existing authorization, select Medical Authorizations under Workflows for this Plan.

#### Workflows for this Plan

Medical Authorizations Medical Authorizations Log

## Searching For An Existing Authorization (cont.)

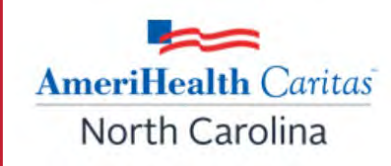

#### This screen will display:

|                           |            | <ul> <li>Create New Authorization</li> </ul> |
|---------------------------|------------|----------------------------------------------|
| Search for Existing Autho | orization  |                                              |
| 🔿 Requesting 💿 Servici    | ing        |                                              |
| Servicing Provider        |            |                                              |
| Select Group/Facility     |            |                                              |
| Search by                 | y Provider |                                              |
| Date Range                |            |                                              |
| 12/13/2021 - 01/11/2022   | 2          |                                              |
| Optional Details          |            |                                              |
| Member ID                 |            |                                              |
| Member ID<br>Last Name    | First Name |                                              |

AmeriHealth Caritas North Carolina

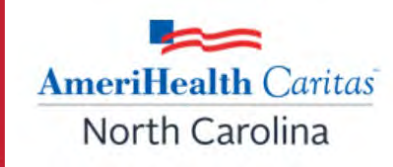

Select Servicing or Requesting Provider and adjust the date range then click Search.

- This will pull up requests submitted for your facility within the specified date range.
- You do not have to enter member information.

| Authorizations                                      |                            |
|-----------------------------------------------------|----------------------------|
|                                                     | + Create New Authorization |
| Search for Existing Authorization                   |                            |
| Requesting     Servicing                            |                            |
| Servicing Provider Select Group/Facility Date Bange |                            |
| 02/09/2022 - 03/10/2022                             |                            |

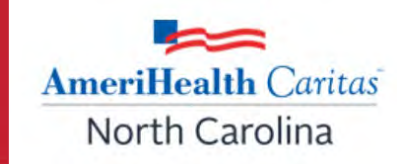

#### Click on the authorization that you wish to view.

| Authorizations:  | Search Result         | S           |                     |                    |       |                   |
|------------------|-----------------------|-------------|---------------------|--------------------|-------|-------------------|
| Q Filter Results |                       |             |                     |                    |       |                   |
| Authorization #  | Patient (Member ID) * | Status      | Requesting Provider | Servicing Provider | Proc. | Date of Service 🗸 |
| 9220000001       | Example, Jane         | O Cancelled | Doe, John           | Doe, John          | 12345 |                   |
| 9220000002       | Example, Jane         | Ø Pending   | Doe, John           | Doe, John          | 12345 | 01/01/2019        |

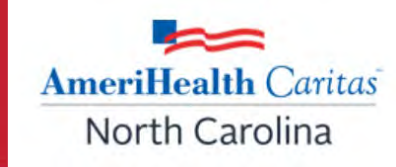

You will be directed to the authorization details of the authorization that was selected. Here you can see the status of the request (e.g., Disposition pending review).

| Authorization Details      | JANE EXAMPLE                                         | AmeriHealth Caritas               |
|----------------------------|------------------------------------------------------|-----------------------------------|
| Partially Approved         | Amend + Create New % Attach Q An<br>Authorization #: | uthorization Search<br>Effective: |
| Disposition pending review |                                                      |                                   |

Additional actions may be accessed from the authorization details screen:

- Amend (only available for approved or partially approved requests).
- Create New.
- Attach.
- Authorization Search.
- View/Print as PDF.

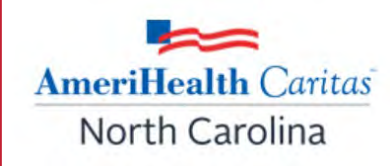

Select Auth Details on the request that needs to be amended.

| JANE EXAMPLE        | Date of | Service:       |            | Date of Subm | ission: | 0 | Approved<br>as of |
|---------------------|---------|----------------|------------|--------------|---------|---|-------------------|
| AmeriHealth Caritas | Auth #: |                |            |              |         |   |                   |
|                     |         | Ø Auth Details | Create New | ී History    | 🗞 Attac | h | 🛛 Refresh Status  |

#### Select Amend.

|            | 🖋 Amend | + Create New | C History | 🗞 Attach | <b>Q</b> Authorization Search | 🕒 View/Print as PDF |
|------------|---------|--------------|-----------|----------|-------------------------------|---------------------|
| O Approved |         | Authori      | zation #: |          | 1                             | Effective:          |

The following items can be amended: date of service, diagnosis, add new service line, add document, notes and contact information.

## Medical Authorizations Log

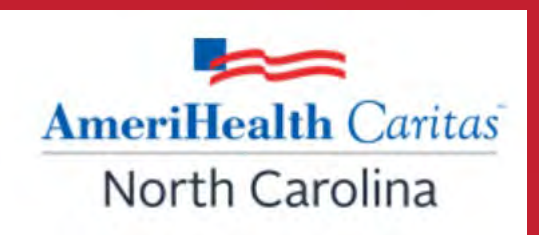

Requests that have been submitted via NaviNet will appear in the Medical Authorizations Log.

AmeriHealth Caritas North Carolina

## Medical Authorizations Log (cont.)

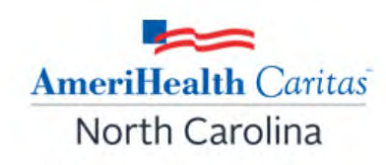

You can Create New, Sort By and Filter By to narrow down your search.

- To view only the authorizations you entered, check the box in front of **Authorizations Created By Me.**
- To view all authorizations for your facility, leave this box unchecked.

| Authorizations Showing 148                                  |                                     | + Create New   So                               | Date of Servic          | e 🗸                 |
|-------------------------------------------------------------|-------------------------------------|-------------------------------------------------|-------------------------|---------------------|
| Filter By View all                                          | JANE EXAMPLE                        | Date of Service:                                | Date of Submission:     | Pending<br>as of    |
| Billing Entities                                            | AmeriHealth Caritas                 | Auth #:<br>Servicing:                           |                         | <u></u>             |
| Patient Details<br>Search for name or ID<br>Authorization # | JANE EXAMPLE<br>AmeriHealth Caritas | Date of Service:<br>Reference Id:<br>Servicing: | Date of Submission:<br> | A Required<br>as of |
| Servicing Provider<br>Search for name or ID                 | JANE EXAMPLE<br>AmeriHealth Caritas | Date of Service:<br>Reference Id:<br>Servicing: | Date of Submission:<br> | A Required<br>as of |
| Date of service 12/11/2021-03/10/2022                       | JANE EXAMPLE<br>AmeriHealth Caritas | Date of Service:<br>Reference Id:               | Date of Submission:<br> | A Required<br>as of |
| Authorizations Created By Me                                | JANE EXAMPLE                        | Servicing:<br>Date of Service:                  | Date of Submission:     | A Required          |

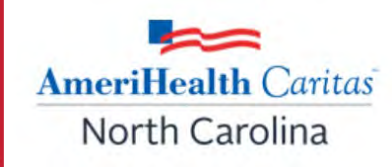

Once you select the desired authorization you can view the following if the request is in pending status: **Auth Details, Create New, History, Attach, and Refresh Status**.

| Authorization        | S Showing 148 |                     | + Create New     | Sort by    | Date of Servi     | ce               | ~      |
|----------------------|---------------|---------------------|------------------|------------|-------------------|------------------|--------|
| Filter By            | View all      | JANE EXAMPLE        | Date of Service: | Da         | te of Submission: | Pending<br>as of |        |
| Billing Entities     | _ •           | AmeriHealth Caritas | Auth #:          |            |                   |                  |        |
| All Billing Entities | ▼             |                     |                  | eate New 🕲 | History 🔌 Att     | tach 🖸 Refresh   | Status |

Auth Details: Details related to the authorization.

**Create New**: Create New Authorization for the member you are viewing <u>or</u> start a new request for a different member.

History: Provides detailed history of the request.

Attach: Ability to attach documents.

**Refresh Status**: Allows the user to refresh the status for any updates.

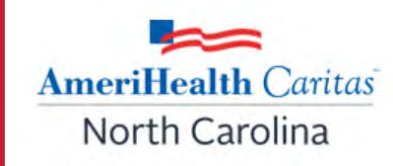

#### If the request is in draft status different fields are available: Continue, Delete, Create New, and History.

| JANE EXAMPLE        | Date of Service: | Date of Submission: PDraft<br>as of 11:29am Today |
|---------------------|------------------|---------------------------------------------------|
| AmeriHealth Caritas | Reference Id:    |                                                   |
|                     |                  | → Continue 	Delete + Create New 	Deletory         |

**Continue:** Allows the user to continue working on a saved request.

**Delete:** Allows the user to delete the request.

**Create New**: Allows the user to create a new authorization for the member.

History: Provides detailed history of the request.

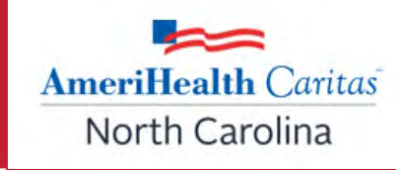

#### Note: You can only amend an authorization that has been approved or partially approved.

|                         | + Create New                | Sort by   | Date of Servi             | ice (Descending) 🛛 🗸           |
|-------------------------|-----------------------------|-----------|---------------------------|--------------------------------|
| JANE EXAMPLE            | Service Date:               | Sut<br>08 | mission Date:<br>/14/2023 | Approved<br>as of 8:01am Today |
| Outpatient Chemotherapy | Auth #:                     |           |                           |                                |
|                         | ⊘ Auth Details  Amend + Cre | ate New 🕲 | History 🚿 At              | tach 🛛 🔁 Refresh Status        |

- Click on the **Amend** link to display the amend form in which you can enter additional DX, services and supporting documentation.
- After adding the applicable information, check the **Declaration box** and **Submit**.

# **Request for More Information (RFMI)** is a feature that allows the health plan to request specific additional information from the provider if needed.

- RFMI functionality is only for authorization requests that are pended or approved and were created in the NaviNet.
- You can add notes and/or upload documents via the 'more information required' screen.

## Request For More Information

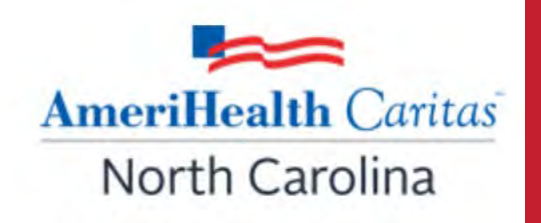

## **Request For More Information (cont.)**

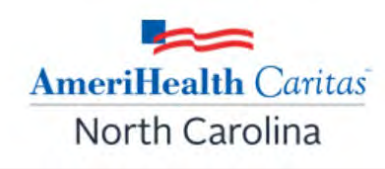

#### To view notification of a RFMI:

- Click on the bell icon Central page.
- Click on **Notifications** 
  - If no notifications exists, you will see
  - If notifications are available, you will see
  - Click on View Request to activate the More Information Required section.

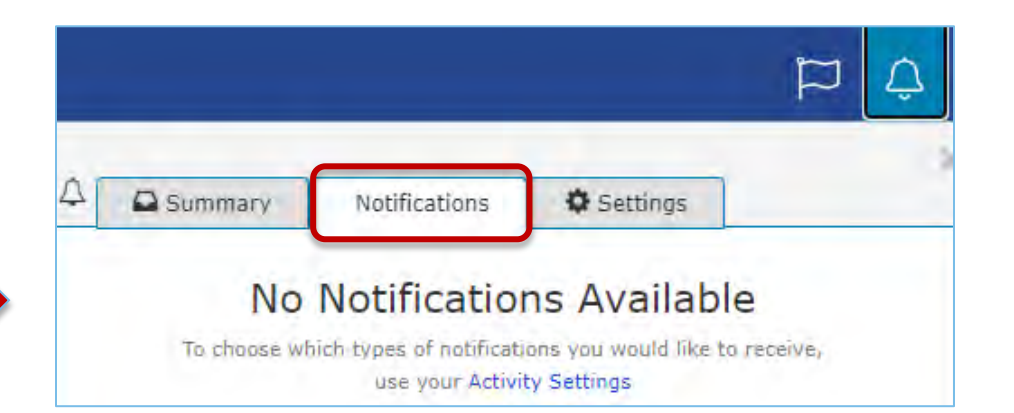

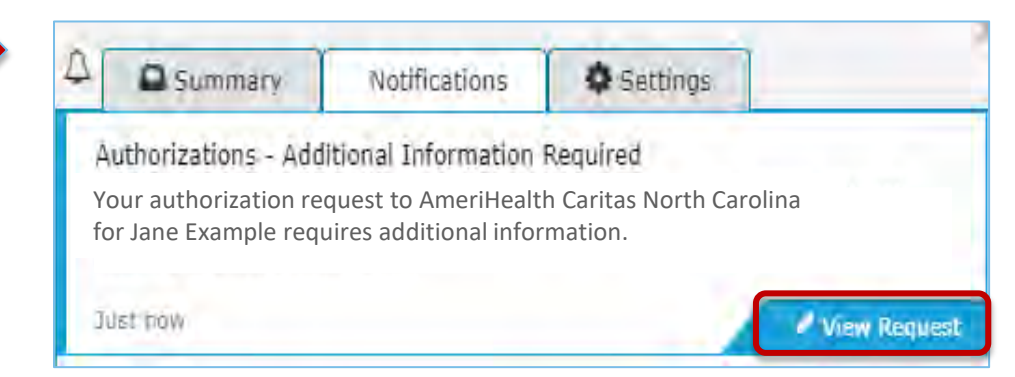

## **Request For More Information (cont.)**

Infor

Rec

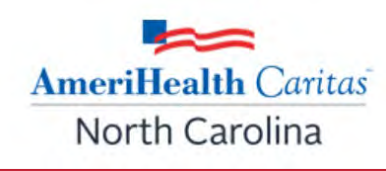

- The information being requested by the Plan displays under More information is required for your authorization.
- You may add notes (up to 8000 characters) and upload documents.
- If a document is uploaded, the document type will need to be specified from the drop-down list. (supported document types: pdf, docx, xml, csv, png, gif).
- To send your response back to the health plan click **Send Response**.

| nore smorthalion required                                           |                                                                      |
|---------------------------------------------------------------------|----------------------------------------------------------------------|
| JANE EXAMPLE                                                        |                                                                      |
| Date of Service Authorization Id<br>06/30/2022                      | Service Type O Pend<br>Outpatient Durable Medical Equipment Purchase |
| More information is re-                                             | quired for your authorization                                        |
| Please upload MD order with cor                                     | Tel: Dos.                                                            |
| Please upload MD order with cor<br>Added MD order with correct DOS. |                                                                      |
| Please upload MD order with cor                                     | 7968 characters le                                                   |
| Please upload MD order with cor<br>Added MD order with correct DOS. | 7968 characters le                                                   |

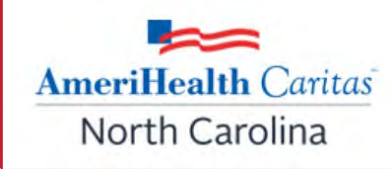

There are 2 additional options for viewing RFMI from the health plan.

- From the Medical Auth Log:
  - If **More Info Required** is listed the user will select Auth Details, then select More Information Required to activate the response section.

| JANE EXAMPLE        | Date of Service:<br>06/30/2022 |              | Date of Submission: (<br>06/30/2022 | Pending<br>More Info Required |
|---------------------|--------------------------------|--------------|-------------------------------------|-------------------------------|
| AmeriHealth Caritas | Auth                           |              |                                     | as of 3:29pm Today            |
|                     | ⊘ Auth Details                 | + Create New | 🕲 History 🚿 Attach                  | CREFRESH Status               |

- From Auth Inquiry:
  - If **More Information Required** is listed, click on it to activate the response section.

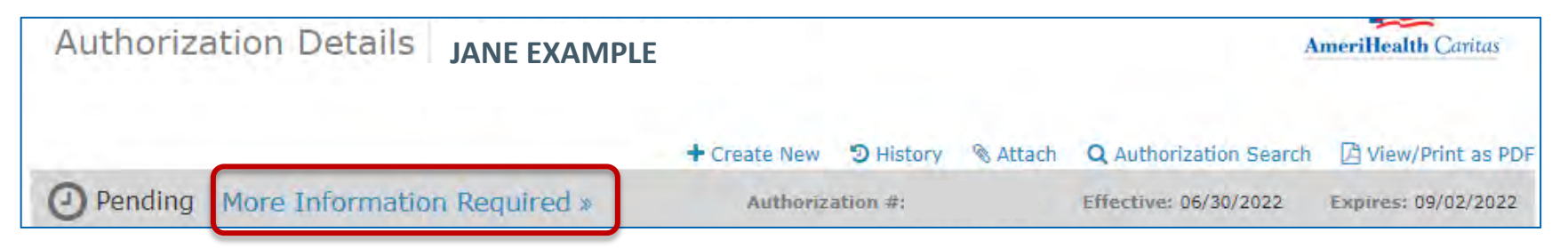

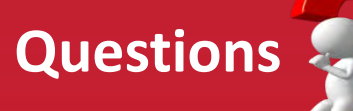

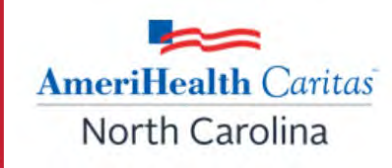

#### **THANK YOU** for the valuable services you provide our members!

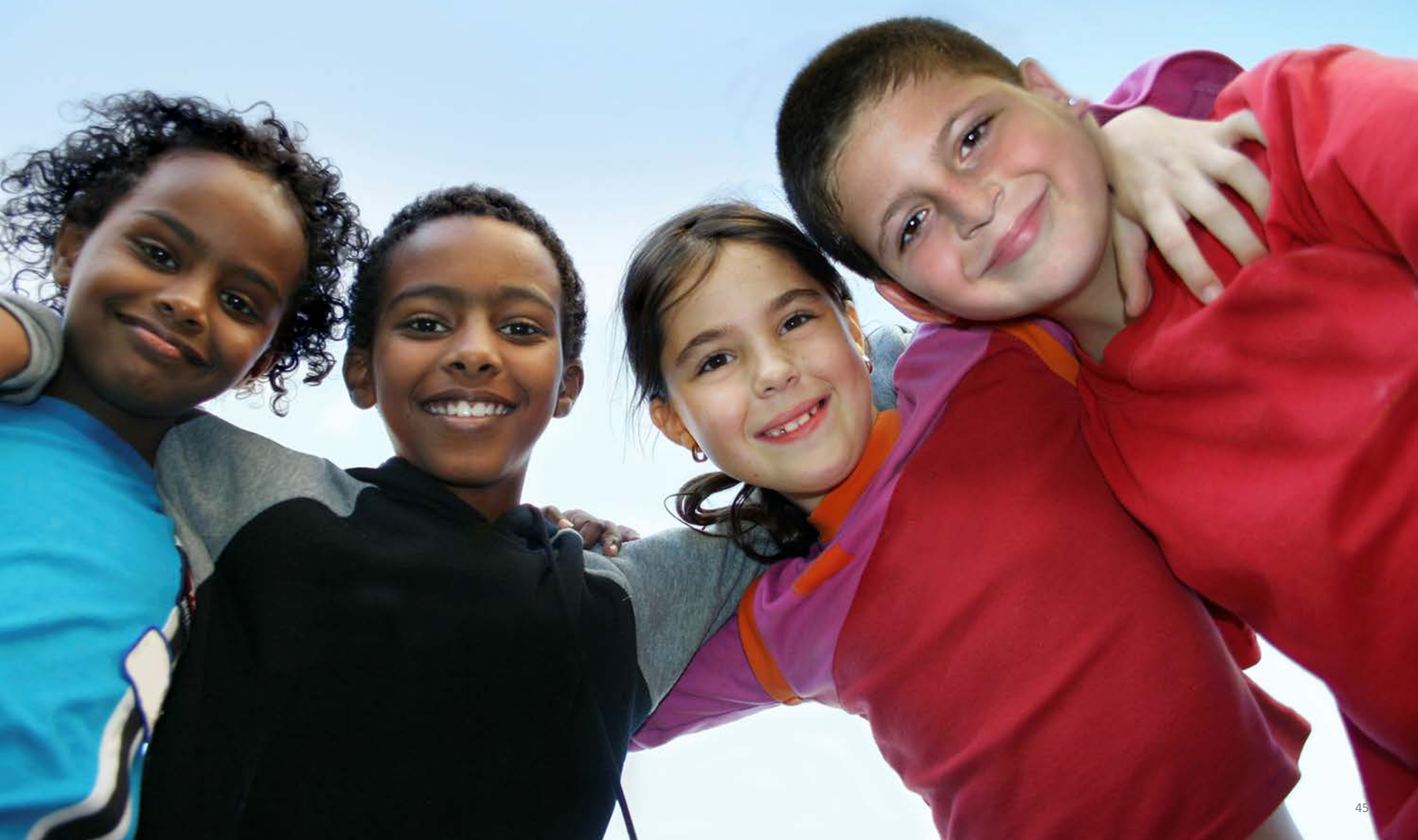